## Mac

Use the instructions below to find, download, save and complete worksheets electronically.

1. Select an Interest Group from the Professional Development library

| ADTRALINI TEACHER ADE |                                      |                                       | Home About Us $\lor$ Contact U         | Js $ earrow Switch to CRM = Cart (0) My Portal$ | ⊛ Logo  |
|-----------------------|--------------------------------------|---------------------------------------|----------------------------------------|-------------------------------------------------|---------|
| Membership 🗸          | Web Events                           | Professional Development A            | Resource Centre 🗸   2020 Austra        | alian Teacher Aide of the Year   FAQs           | ٩       |
|                       |                                      | Professional Development Planner      |                                        |                                                 |         |
| Whole words only      | ,                                    | Additional Needs                      |                                        | Search                                          |         |
|                       |                                      | Behaviour                             |                                        |                                                 |         |
|                       |                                      | Digital Skills & ICT                  | al Search Options                      |                                                 |         |
|                       |                                      | Disability                            |                                        |                                                 |         |
| View Edit             | CRM Permiss                          | eTAPS                                 |                                        | Related News                                    |         |
| Lun Eun               | CITIM T CITINS.                      | Inclusive Education                   |                                        |                                                 |         |
| Access                | Workir                               | Learning and Wellbeing                | ents With                              | Apps and Books to Support Adolescent R          | leaders |
| A Member              | Learni                               | Literacy                              | 00                                     | 20 Mar 2017                                     |         |
| Published             |                                      | Numeracy                              | 62                                     |                                                 |         |
| 24 Jul 2018           |                                      | Paraprofessional Educator Role        |                                        |                                                 |         |
|                       | Do you know wha                      | School Performance and<br>Development | assist a student in your class if they |                                                 |         |
|                       | have one? Marioi<br>webinar where yc | All Resources                         | nts a very practical, fast paced       |                                                 |         |

2. Choose a resource and open the resource page by double-clicking on the resource title.

| Inclusive Education                | Related Re | sources Upcoming Events Latest News      |
|------------------------------------|------------|------------------------------------------|
| Learning and Wellbeing             |            | Registered                               |
| Literacy                           | A          | TA Toolbox - STEAM                       |
| Numeracy                           |            | ○ 06 May 2020 💊 Link                     |
| Paraprofessional Educator Role     |            | A Mamher                                 |
| School Performance and Development | File       | Creativity and Learning                  |
| All Resources                      |            | ○ 12 Nov 2019 👒 Video                    |
|                                    | File       | Member<br>What is Executive Functioning? |
|                                    | File       | Member What is Computational Thinking?   |

3. Scroll down to below the video and select the 'Worksheet' link

· 5 simple strategies to encourage creativity

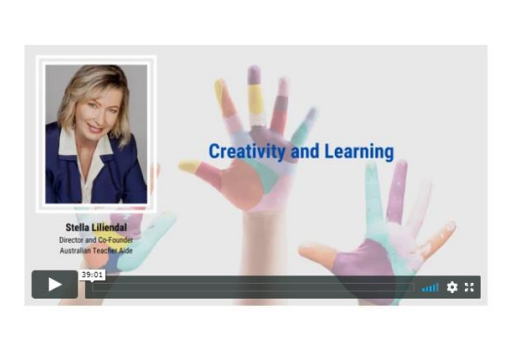

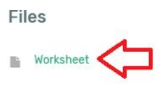

4. Once the worksheet opens, select the download icon.

| worksheetcreativity_and_learning_writeable.pdf | 1/3                                                                                                    |                        | ¢ ± e | 5 |
|------------------------------------------------|----------------------------------------------------------------------------------------------------|------------------------|-------|---|
|                                                | WORKSHEET<br>Member Webinar: Creativity and Learning<br>Name:<br>Date:                                                                  | ato                    | ſ     |   |
|                                                | A creative approach to learning<br>What is Creativity?                                                                                  | _                      |       |   |
|                                                | Quotes from Creative Schools by Ken Robinson & Lou Aronica.2015<br>Developing young people's creative abilities is central to education | 52                     |       |   |
|                                                | Whatever is important to the student is the most important thing!                                                                       |                        |       |   |
|                                                | Many highly talented, brilliant people think they're not, because the<br>at in school wasn't valued                                     | e THING they were good |       |   |
|                                                | Creativity, learning and the arts                                                                                                    | _                      | •     |   |
|                                                | Play:                                                                                                    |                        |       | 5 |

5. Save the worksheet to a folder (for example 'ATA PD') in your computer files. Type in the file name, then select the 'Save' button.

|                | Save As: worksheet_cr | eativity_and_learning |           |     |
|----------------|-----------------------|-----------------------|-----------|-----|
|                | Tags:                 |                       | N         |     |
| < > =• E       | ATA PD                | 0                     | Q, Search |     |
| avourites      |                       |                       |           |     |
| Stropbox       |                       |                       |           |     |
| Applications   |                       |                       |           |     |
| Desktop        |                       |                       |           |     |
| Documents      |                       |                       |           |     |
| O Downloads    |                       |                       |           |     |
| Cloud          |                       |                       |           |     |
| C ICloud Drive |                       |                       |           |     |
| ocations       |                       |                       |           |     |
| Backups =      |                       |                       |           |     |
| Bemote Diss    |                       |                       |           |     |
| Network        |                       |                       |           |     |
| -              |                       |                       |           |     |
|                | Format: PDF docum     | ent 💿                 |           | ٦ ل |

\* Note: Make sure you close the browser tab with the downloaded worksheet to ensure you do not mistakenly work in the unsaved copy.

| S worksheetcreativity_and_learn × +                                 |                                                                                                    |                  |       |
|---------------------------------------------------------------------|----------------------------------------------------------------------------------------------------|------------------|-------|
| $\leftrightarrow$ $\rightarrow$ C $\triangle$ australianteacheraide | .com.au/sites/default/files/uploaded-content/field_f_content_file/worksheetcreativity_and_learnin                                         | ng_writeable.pdf | ☆ 📀 🗄 |
| worksheetcreativity_and_learning_w                                  | riteable.pdf 1 / 3   - 100% +   🗄 👌                                                                                                    |                  | 🛃 🙃 🗄 |
|                                                                     | WORKSHEET<br>Member Webinar: Creativity and Learning<br>Name:<br>Date:                                                                    | ata              |       |
|                                                                     | A creative approach to learning<br>What is Creativity?                                                                                    |                  |       |
|                                                                     | Quotes from Creative Schools by Ken Robinson & Lou Aronica, 2015;<br>Developing young people's creative abilities is central to education |                  |       |
|                                                                     | Whatever is important to the student is the most important thing!                                                                         |                  |       |
|                                                                     | Many night talented, brilliant people think they're not, because the THING they wer<br>at in school wasn't valued                         | e gooa           |       |

6. **Go to your computer files, open your downloaded worksheet** and start typing your answers into the highlighted field. Remember to save your work, regularly.

| •••  | 🔂 worksheet_creativity_and_learning.pdf                                                                                  |
|------|----------------------------------------------------------------------------------------------------|
| 0    | pen   🍓 💱 🕼 🖹 🖶 🖂 🛞 🖲 🔳 / 3   🗩 🕐 126% 💌   🔡 🖗 👂 🕼 -                                                                     |
|      | s file includes filable form fields.<br>can print the completed form and save it to your device or Acrobat.com.          |
|      |                                                                                                    |
| R    | MORVEUEET                                                                                                    |
|      | WOKKSHEET<br>Member Webinar: Creativity and Learning                                                                     |
| C.S. | Name Ima Member                                                                                                    |
|      |                                                                                                    |
|      | Date:                                                                                                    |
|      |                                                                                                    |
|      |                                                                                                    |
|      | A creative approach to learning                                                                                          |
|      | What is Creativity?                                                                                                    |
|      |                                                                                                    |
|      |                                                                                                    |
|      |                                                                                                    |
|      | Quotes from Creative Schools by Ken Robinson & Lou Aronica, 2015:                                                        |
|      | Developing young people's creative abilities is central to education                                                     |
|      |                                                                                                    |
|      |                                                                                                    |
|      |                                                                                                    |
|      | Whatever is important to the student is the most important thing!                                                        |
|      |                                                                                                    |
|      |                                                                                                    |
|      |                                                                                                    |
|      | Many highly talented, brilliant people think they're not, because the THING they were good<br>at in school wasn't valued |
|      |                                                                                                    |